## Cobro de Servicios y Productos INGR-POP-IT-03-03

|                                                                                         | <b>IIIIIIIIIII</b>                                                           |                               |             |  |
|-----------------------------------------------------------------------------------------|------------------------------------------------------------------------------|-------------------------------|-------------|--|
| J.D. Edwards OneWorld Ex                                                                | plorer                                                                       |                               |             |  |
| Archivo (F) Modificar (E) Ver Her                                                       | ramientas Aplicaciones Ayuda (H)                                             |                               |             |  |
| ) 🖀 🚅 🔲 🔲 🖪 🛛 🗠                                                                         | • 注 註 蕭 巖   습   ⇐ ➡ 桷                                                        |                               |             |  |
| Registro de Cuentas por Cobrar                                                          | Transacciones de caja (G55CAJA)                                              |                               |             |  |
| Revisión de Condiciones de Pago                                                         | Descripción                                                                  | Trabajo por ejec              | Versión     |  |
| 🛱 Operaciones Tècnicas Avanzadas                                                        | Registro de Servicios Escolares                                              | P03B2002                      | INGR0001    |  |
| 👼 Manjo de Creditos Educativos                                                          | 🕵 Registro de Act. Deportivas y Culturales                                   | Pesesoos                      | INCROOOF    |  |
| 👼 Analisis Materias Vendidas                                                            | 👪 Registro de Ventas de Servicios y Produc                                   | P 1. Seleccionar con un Click |             |  |
| 📻 Carga de Polizas de PS                                                                | Registro de Notas de Crédito                                                 | en Cobro de Productos y       |             |  |
| 🖽 Registro de Ingresos Negocios                                                         | Altas y consulta de costo de prod y serv                                     | Pooon                         | manooon     |  |
|                                                                                         | Cobro de Productos y Servicios. 🥣                                            | P03B102                       | INGR0001    |  |
|                                                                                         | Registro devolución de empleados                                             | P03B2002                      | INGR0007    |  |
|                                                                                         | Ventas de Activos Fijos                                                      | P03B2002                      | AF0001      |  |
|                                                                                         | Consulta de libro Mayor de Clientes                                          | P03B2002                      | INGR0001    |  |
|                                                                                         | Impresión de Facturas ITSON                                                  | R5603B505                     | FACTURA001  |  |
|                                                                                         | Impresión de Recibos Itson                                                   | R5503B311                     | RECIBOS01   |  |
|                                                                                         |                                                                              | R5503B311                     | ANTICIP001  |  |
|                                                                                         | Heporte de caja UTILIZAR CORTE CAJA UNID                                     | H03B311                       | INGR0006    |  |
|                                                                                         | Generate Reimbursements                                                      | RU38610                       |             |  |
|                                                                                         | Contabilizacion transacciones de caja                                        | PUUTI                         | ITCON0001   |  |
|                                                                                         | Ref Dependent hetele en dienter eentelijeer                                  | P386116                       | ITSUNUUUT   |  |
|                                                                                         | Cantal del Nivel de Servicie                                                 |                               | INGRUUZ     |  |
|                                                                                         | Esetura electrónica Caia Obregón                                             | 000043F                       |             |  |
|                                                                                         | Eactura electrónica Caja Obregon                                             | P5503B27                      |             |  |
|                                                                                         | Exectura electrónica Caja Navoica                                            | P5503B27                      |             |  |
|                                                                                         | Eactura electrónica Caja Navojoa                                             | P5503B27                      | ITSON0003   |  |
|                                                                                         | Factura electrónica Caja Gudaymas                                            | P5503B27                      | ITSON0004   |  |
|                                                                                         | Alta de Clientes CEDI                                                        | P5501012                      | 1100110000  |  |
|                                                                                         | Menú de Cargas Académicas Foraneos.                                          | G55CARGAS                     |             |  |
|                                                                                         |                                                                              | doodrananio                   |             |  |
| oro de Productos y Servicios [Trabajo<br>bivo (E) Verificar, Preferencias, Pantalla (M) | o con consulta de recibos del cliente]<br>Fila (P) - Ventana (W) - Avuda (H) |                               |             |  |
|                                                                                         | × 🗊 🕾 🛷 🧏 Enlaces 🛨 L/M d 🖬                                                  | 🕅 Objet 🚺 Internet            | 1           |  |
| mienta J <u>S</u> ele Bus <u>A</u> ña Borr <u>C</u>                                     | err Sec For Mos Acer                                                         |                               | -           |  |
| Añadir                                                                                  | 2. Seleccionar                                                               |                               |             |  |
| Selección de fechas                                                                     | con un click                                                                 |                               | Mostrar rec |  |
| cc Del                                                                                  | Añadir                                                                       | Recibo                        | @ Todaa     |  |
| p                                                                                       |                                                                              | · Necino                      | , Todos     |  |
| s                                                                                       |                                                                              | C L/M                         | C No apli   |  |
| lle                                                                                     |                                                                              |                               |             |  |
|                                                                                         |                                                                              |                               | C Registr   |  |
| Benef                                                                                   |                                                                              |                               | C 1960      |  |
|                                                                                         |                                                                              |                               |             |  |
| La Cta bancaria                                                                         |                                                                              |                               |             |  |
| ios III                                                                                 |                                                                              |                               |             |  |
| ri i i i i i i i i i i i i i i i i i i                                                  |                                                                              |                               |             |  |

## INGR-POP-IT-03-03

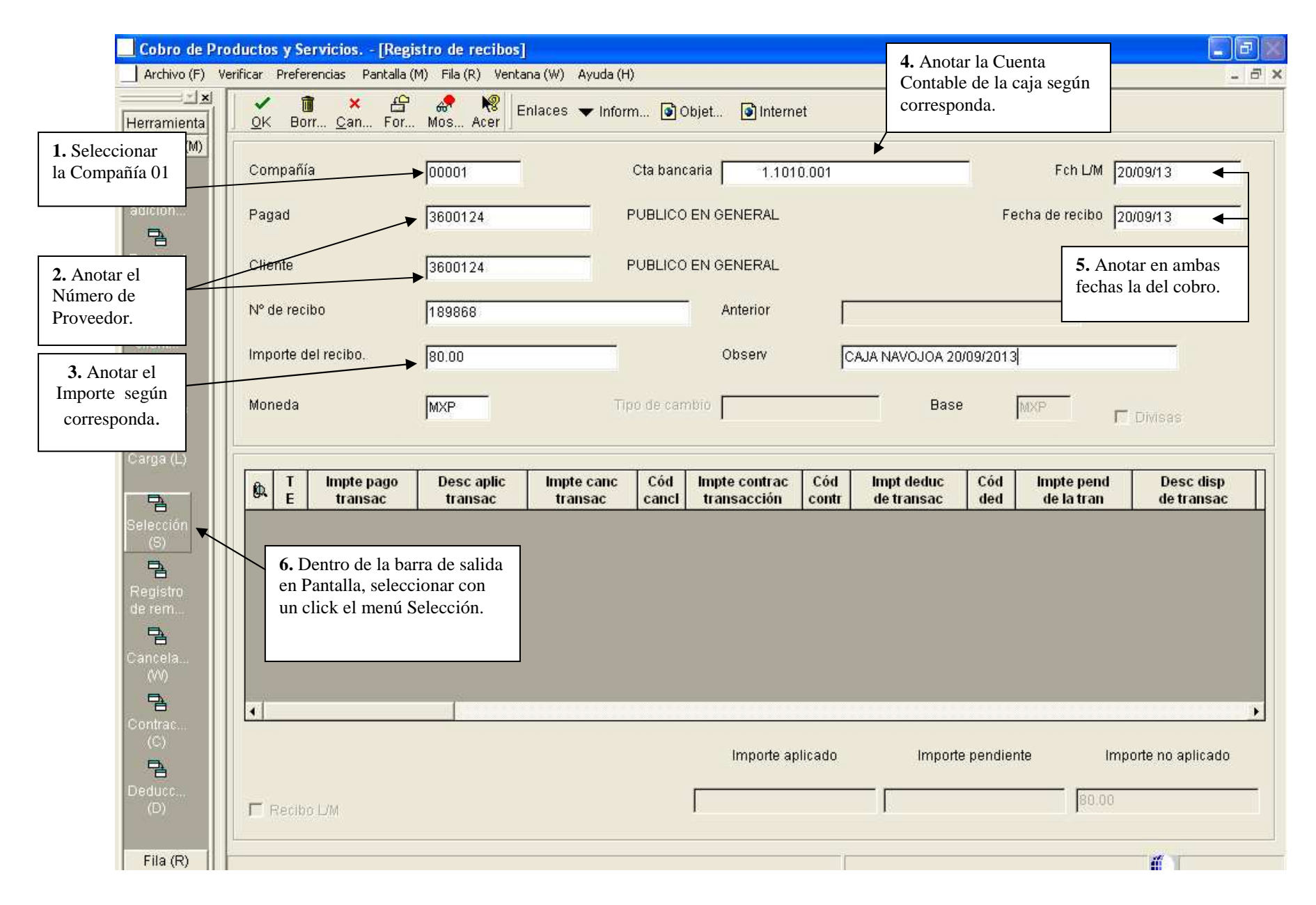

Vigencia: 29/10/2013

## INGR-POP-IT-03-03

| Cobro de Product                                                                                                 | ios y                             | Servicios                                     | s [Selección                                       | de facturas]                        |                                                                         |              |                  |                             |            |            |        |
|----------------------------------------------------------------------------------------------------|-----------------------------------|-----------------------------------------------|----------------------------------------------------|-------------------------------------|-------------------------------------------------------------------------|--------------|------------------|-----------------------------|------------|------------|--------|
| Archivo (F) Verificar                                                                                            | Pre                               | ferencias                                     | Fila (R) Ventana                                   | a (W) Ayuda (H)                     |                                                                         |              |                  |                             |            |            | 144    |
| Herramienta                                                                                                    | le 6                              | ₩. <u>C</u> ei                                | < ゴ 合<br>rr Sec For                                | . Mos Acer                          | Enlaces 🔻 Sel                                                           | ec 💽 (       | Objet 💽 In       | ternet                      |            |            |        |
| Fila (R)                                                                                                    | - Nún                             | nero de d                                     | Cerrar                                             | <b>3.</b> Una vez va seleccionan la | 3. Una vez validado el importe del cobro, seleccionan la opción Cerrar. |              | obro,<br>Cor     | npañía                      | 00001      |            |        |
| . Seleccionar la opción Buscar.                                                                                  | 36                                | 00124                                         |                                                    |                                     |                                                                         |              | Mor              | Moneda                      |            |            |        |
| 2. Al momento de en cobrar del cobro corr<br>click hasta que mues<br>el caso de ser varias,<br>que correspondan. | ncont<br>respo<br>tre la<br>seleo | trar la cu<br>ndiente,<br>n palomi<br>ccionan | ienta por<br>dar doble<br>ta rosa. En<br>todas las |                                     |                                                                         |              |                  |                             | 1-0.00     |            |        |
|                                                                                                    | Ø.                                | Tp<br>dc                                      | № de<br>doc                                        | Fch<br>venc                         | lmpte pend<br>de la transac                                             | Mon<br>trans | Nº de<br>pagador | Obs                         | Cía<br>doc | Par<br>pgo | (<br>) |
|                                                                                                    | 1                                 | RJ                                            | 66807                                              | 20/09/13                            | 80.00                                                                   | MXP          | 3600124          | CONSTANCIA ID-121264        | 00001      | 001        |        |
|                                                                                                    |                                   | RJ                                            | 66881                                              | 20/09/13                            | 350.00                                                                  | MXP          | 3600124          | BEISBOL 7-8                 | 00001      | 001        |        |
|                                                                                                    |                                   | RJ                                            | 66962                                              | 20/09/13                            | 220.00                                                                  | MXP          | 3600124          | KARATE                      | 00001      | 001        |        |
|                                                                                                    |                                   | RJ                                            | 66971                                              | 23/09/13                            | 80.00                                                                   | MXP          | 3600124          | Const. Alumno inscr. 112897 | 00001      | 001        |        |
|                                                                                                    |                                   | RJ                                            | 66978                                              | 23/09/13                            | 1.00                                                                    | MXP          | 3600124          | COPIA CERTIFIC. 91843       | 00001      | 001        |        |
|                                                                                                    |                                   | RJ                                            | 66979                                              | 23/09/13                            | 340.00                                                                  | MXP          | 3600124          | PILATES                     | 00001      | 001        |        |
|                                                                                                    |                                   | RJ                                            | 66980                                              | 23/09/13                            | 485.00                                                                  | MXP          | 3600124          | NATACION INFANTIL           | 00001      | 001        |        |
|                                                                                                    |                                   | RJ                                            | 66981                                              | 23/09/13                            | 180.00                                                                  | MXP          | 3600124          | GYM                         | 00001      | 001        |        |
|                                                                                                    |                                   | RJ                                            | 66982                                              | 23/09/13                            | 200.00                                                                  | MXP          | 3600124          | PILATES                     | 00001      | 001        | -      |
|                                                                                                    | •                                 |                                               |                                                    |                                     |                                                                         |              |                  |                             |            |            | •      |
|                                                                                                    |                                   | N° se                                         | leccionado                                         | ſ                                   | i                                                                       |              | ]                | Impte seleccionado          | .00        |            |        |

## INGR-POP-IT-03-03

| Cobro de Produ                            | u <mark>ctos y Servicios [Reg</mark> i<br>icar Preferencias Pantalla ( | stro de recibos]<br>M) Eila (R) Ventana | (W) Avuda (H)         |          |                              |          |                          |          |                          |                  |
|-------------------------------------------|------------------------------------------------------------------------|-----------------------------------------|-----------------------|----------|------------------------------|----------|--------------------------|----------|--------------------------|------------------|
| Herramienta                               | ✓ 🗊 × ੴ<br><u>O</u> K Borr <u>C</u> an For                             | Mos Acer                                | aces 🔻 Inform.        | 💽 Ot     | ojet 💽 Interne               | t        |                          |          |                          |                  |
| Pantalla (M)                              |                                                                        | 00001                                   | с                     | ta banca | aria 1.101(                  | 0.001    |                          | 1        | Fch L/M 20               | D/09/13          |
| 1. Una vez validad<br>selecciona la opció | do los datos,<br>ón OK para                                            | 3600124                                 | PU                    | JBLICO I | EN GENERAL                   |          |                          | Fei      | cha de recibo 20         | 0/09/13          |
| terminar la Poliza KC.                    |                                                                        | 3600124 PUBLICO EN GENERAL              |                       |          |                              |          | Batch 795624             |          |                          |                  |
| L/M de                                    | Nº de recibo                                                           | 189868                                  |                       |          | Anterior                     | Γ        |                          |          |                          |                  |
| client                                    | Importe del recibo.                                                    | 80.00                                   |                       |          | Observ                       | 0        | AJA NAVOJOA 20/          | 09/2013  |                          |                  |
| Libro<br>mayor (G)                        | Moneda                                                                 | MXP                                     | Тіро                  | de cami  | bio 📔                        |          | Base                     | ſ        | MXP                      | Divisas          |
| Carga (L)                                 |                                                                        |                                         | T                     |          |                              | [ at a ] |                          | [ az ı ] |                          | 1 e e 11         |
| 74                                        | I Impte pago   E transac                                               | transac                                 | Impte canc<br>transac | canci    | Impte contrac<br>transacción | contr    | lmpt deduc<br>de transac | ded      | impte pend<br>de la tran | de transac       |
| Selección<br>(S)                          | 10 80.00                                                               |                                         | <u> </u>              |          |                              |          |                          | <u> </u> |                          |                  |
| Registro                                  |                                                                        |                                         |                       |          |                              |          |                          |          |                          |                  |
| de rem                                    |                                                                        |                                         |                       |          |                              |          |                          |          |                          |                  |
| Cancela                                   |                                                                        |                                         |                       |          |                              |          |                          |          |                          |                  |
| 74                                        |                                                                        | ĺ.                                      |                       |          |                              |          |                          |          |                          |                  |
| Contrac<br>(C)                            |                                                                        |                                         |                       |          | Importe ap                   | licado   | Importe                  | pendien  | te Imp                   | orte no aplicado |
| Deducc                                    |                                                                        |                                         |                       |          | [                            |          | 80.00                    |          |                          |                  |
| (D)                                       | F Recibo L/M                                                           |                                         |                       |          |                              |          | 199.00                   |          | I.                       |                  |
| Fila (R) Gu                               | uarda los registros                                                    |                                         |                       |          |                              |          |                          |          |                          | <b>6</b> 1       |